## Healthix predictive analytics training

| Welcome to<br>Predictive Analytics<br>User Training | Welcome to the Predictive Analytics Training                                                                                                    |
|-----------------------------------------------------|----------------------------------------------------------------------------------------------------|
| Today's Training                                    | Today's training is broken into four segments<br>The first provides a look at the Patient Risk<br>Composite within the Healthix Portal. The next<br>three are accessed through the Predictive<br>Dashboard and include Population Health<br>Management, Acute Patient Care Management<br>and Market Share and Volume Analysis.<br>Typically, these four areas are accessed and<br>utilized by people with very different roles in an<br>organization. |
|                                                     | For participants subscribing to the HBI<br>Predictive Analytics Service, when you search<br>for a patient in the Healthix Portal, you will be<br>brought to the patient summary screen that<br>presents a complete risk profile displayed in<br>both numeric and graph form. This appears<br>front and center above the encounter,<br>medication and other information.                                                                               |

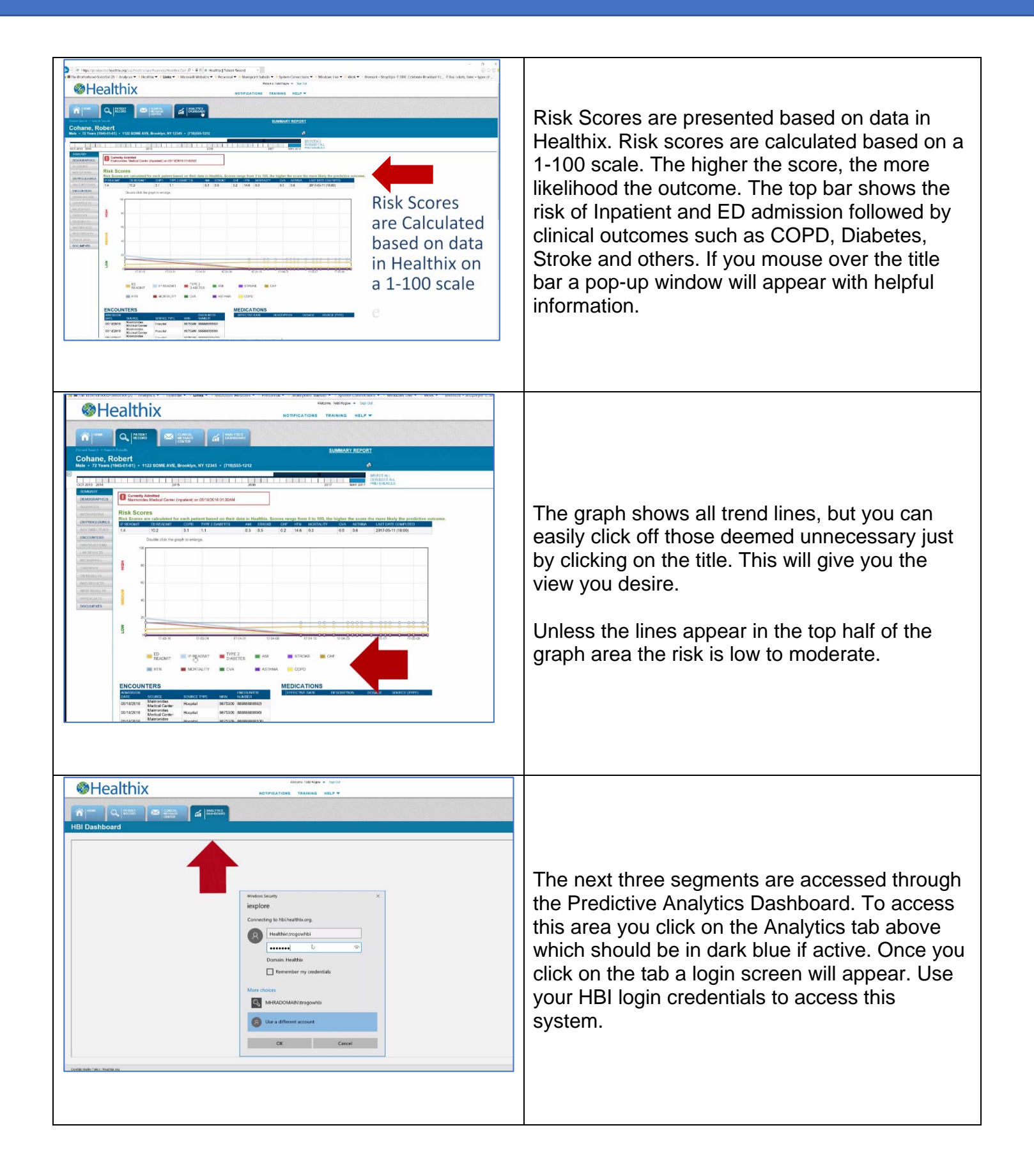

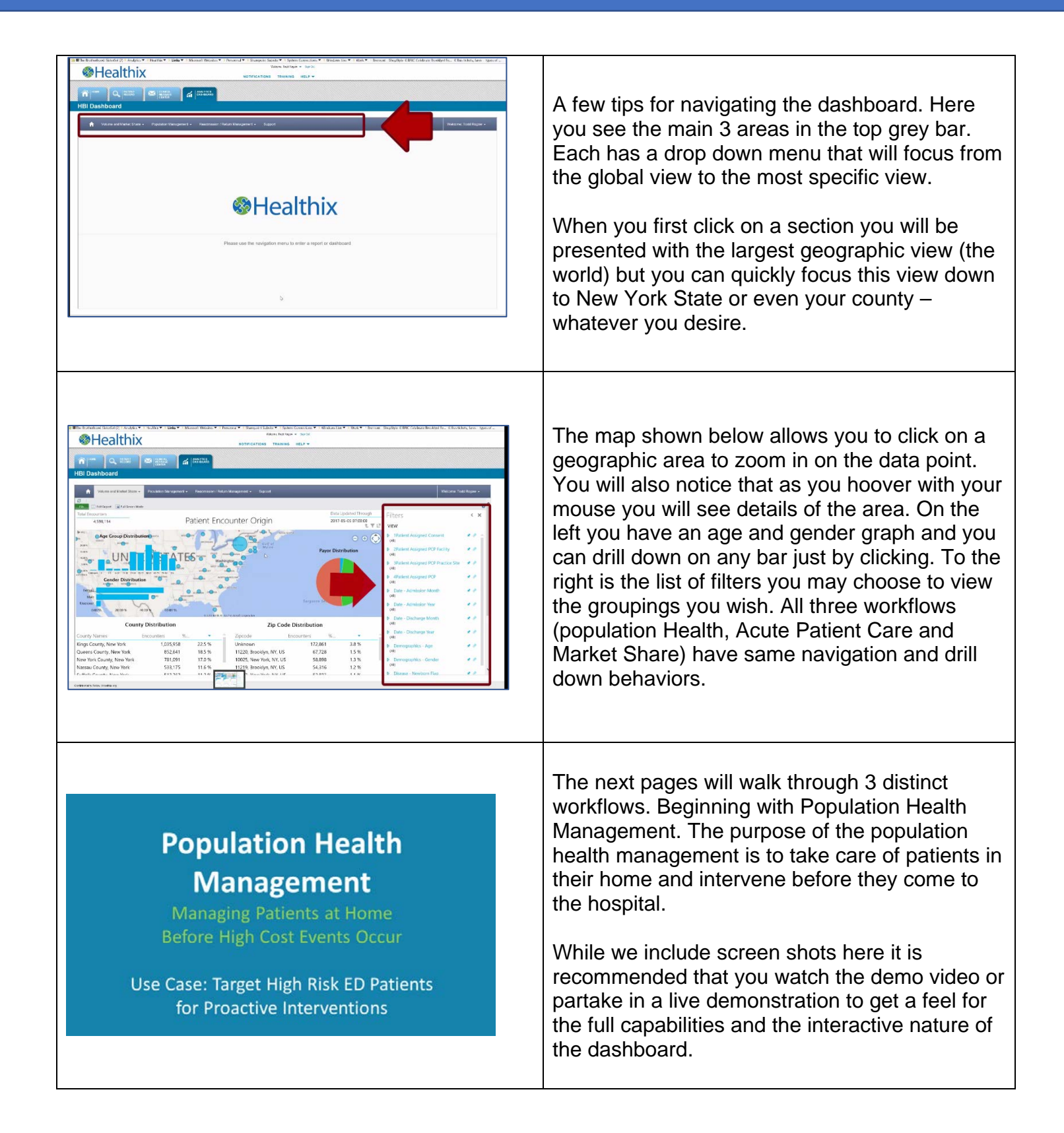

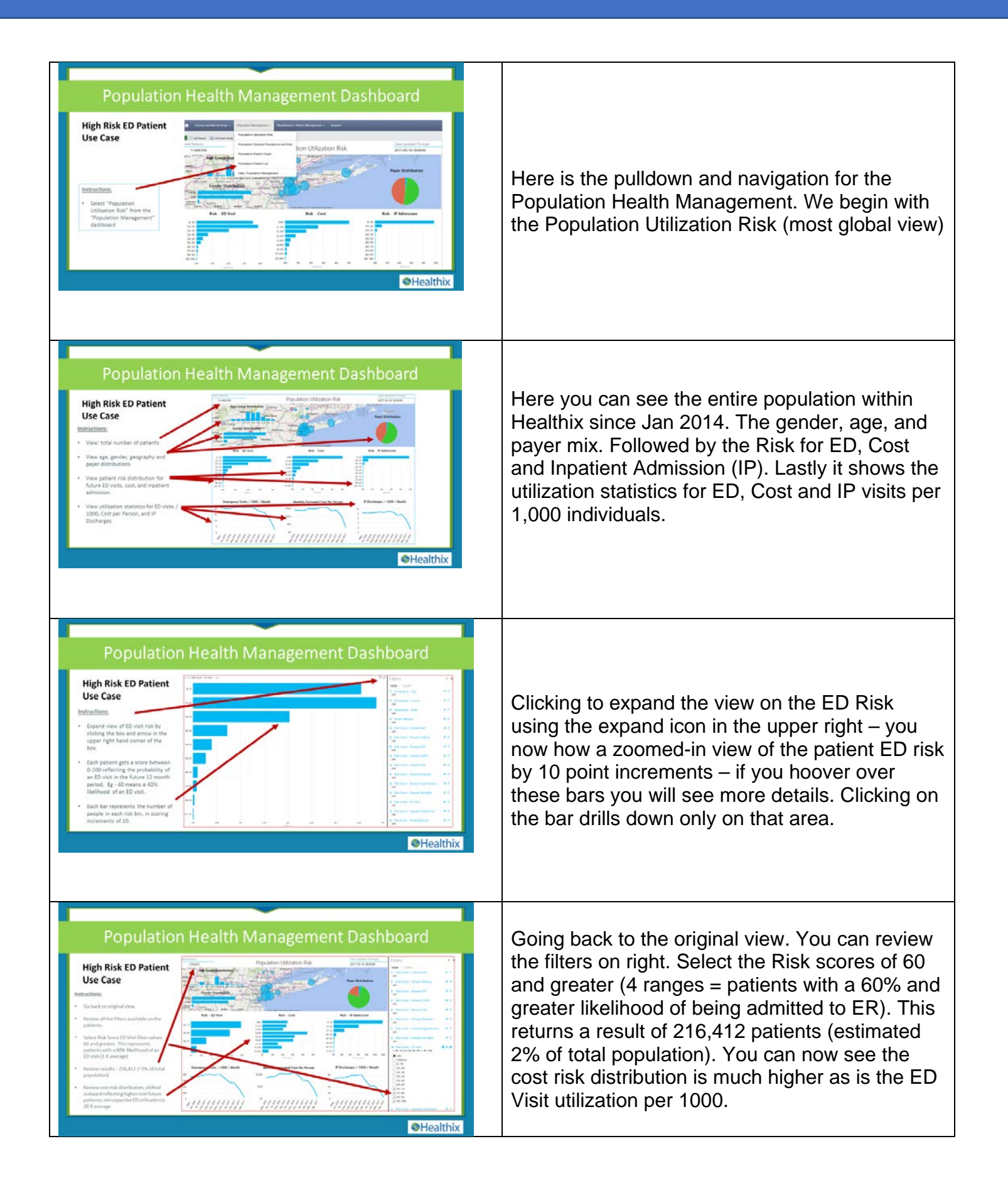

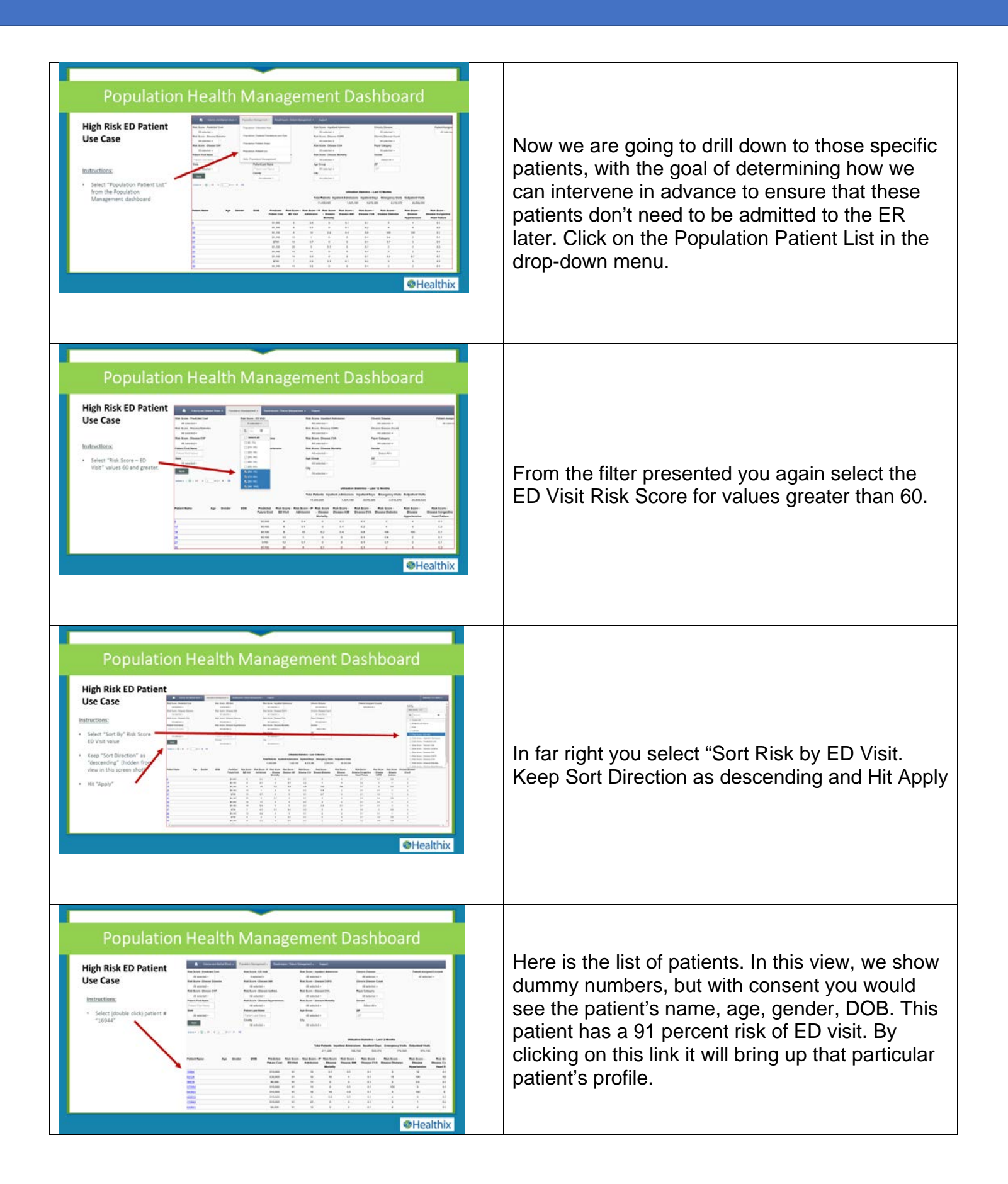

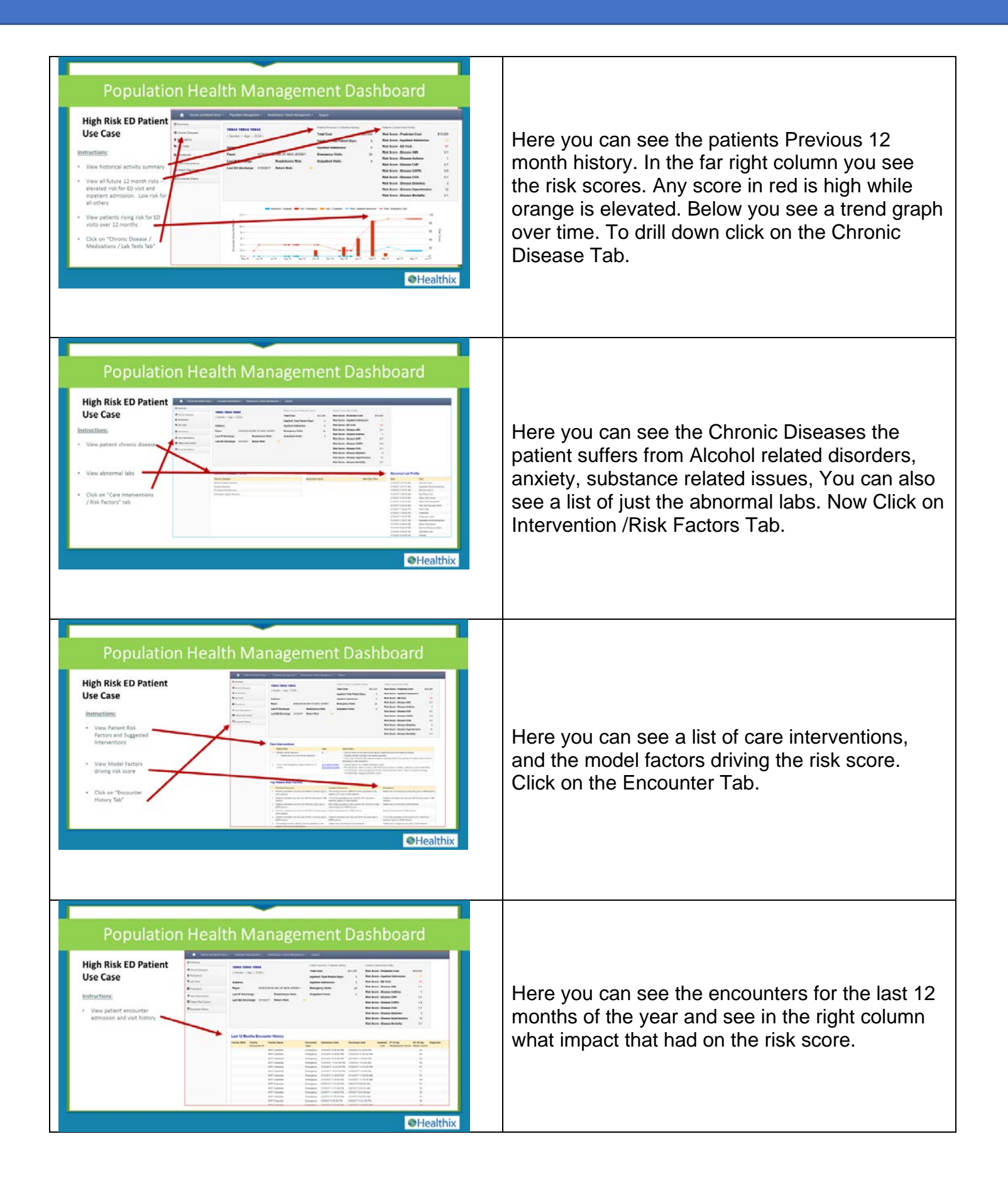

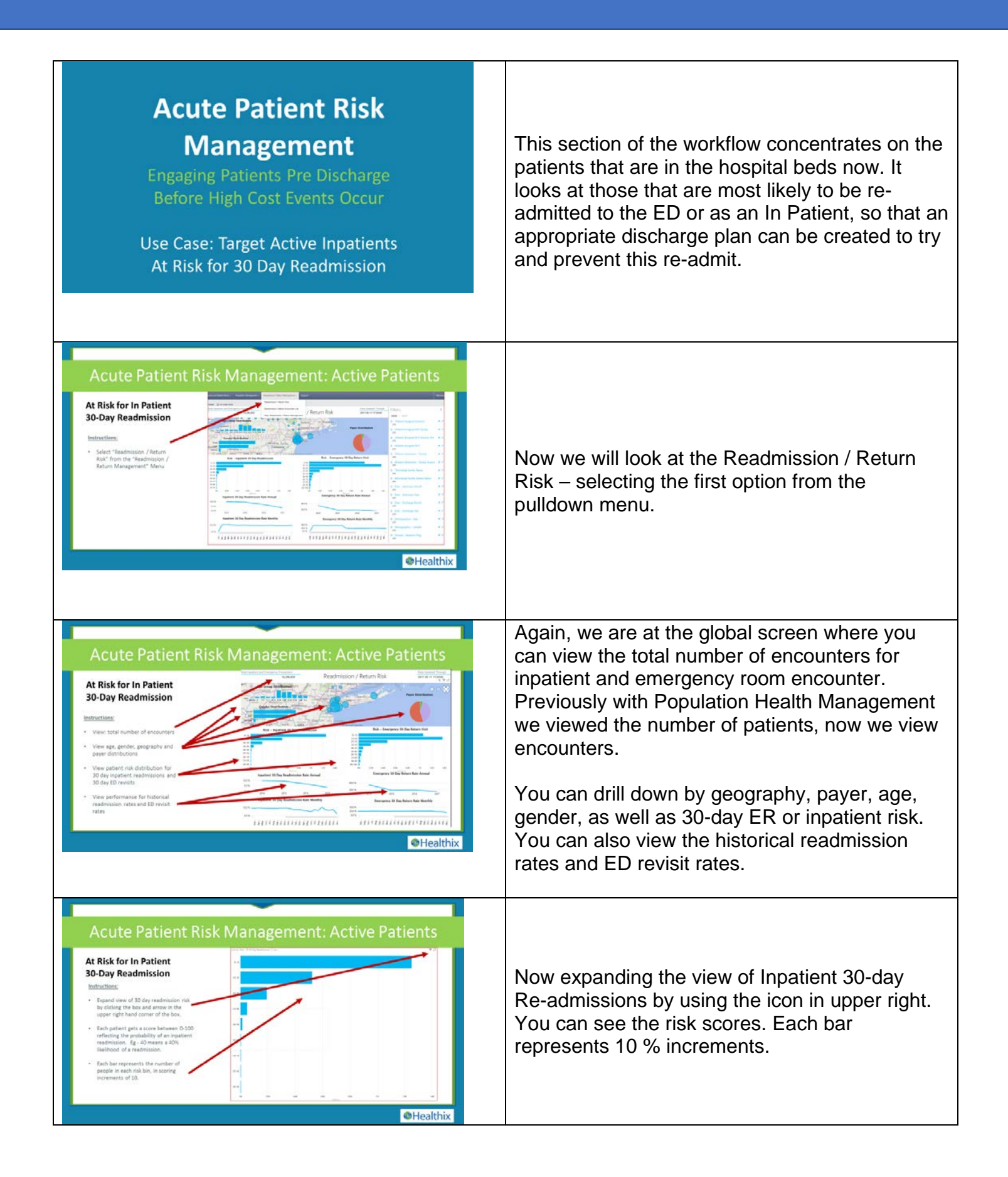

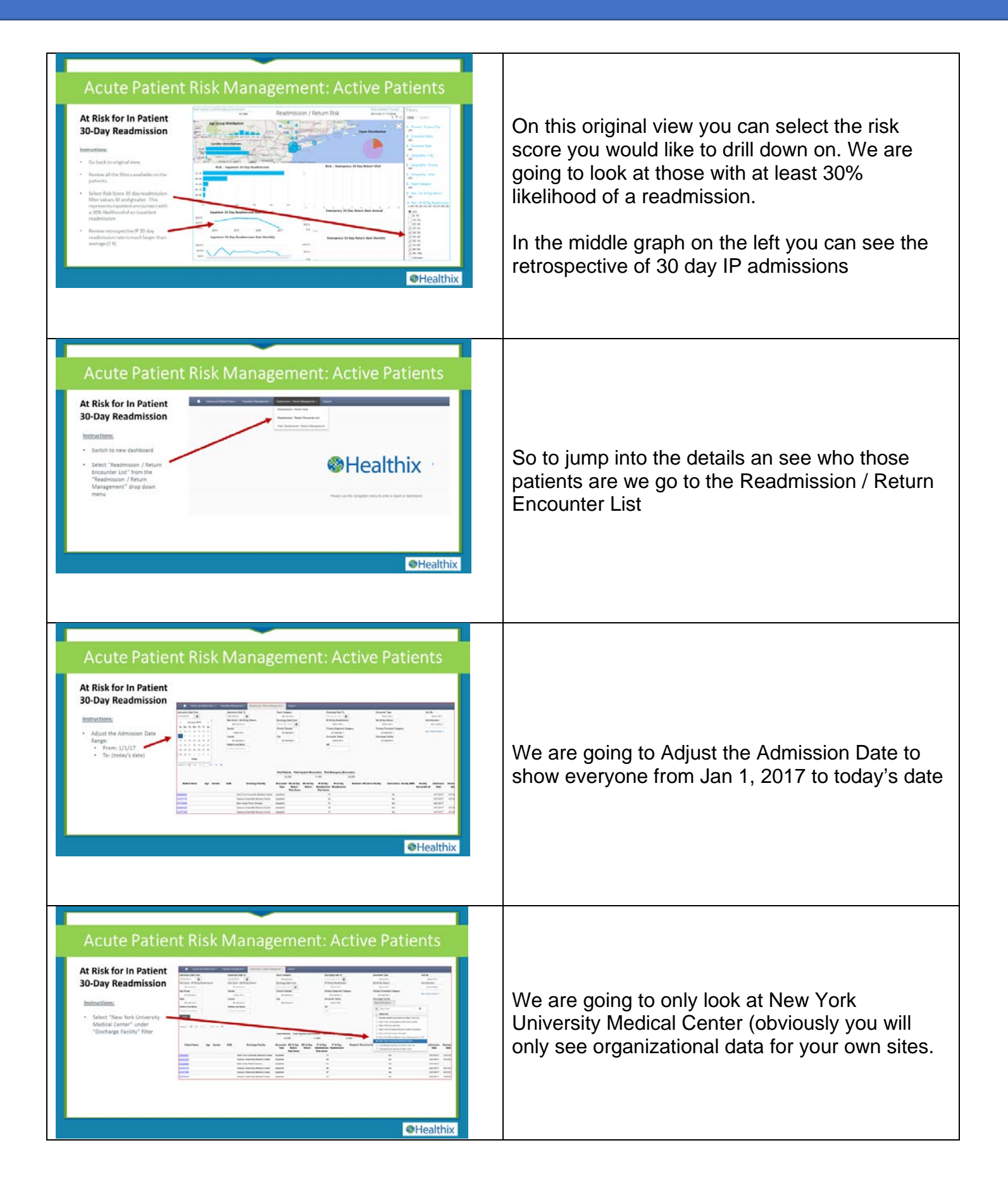

| <section-header><section-header><section-header><section-header><section-header><section-header><section-header></section-header></section-header></section-header></section-header></section-header></section-header></section-header>                                                                                                    | We will select inpatient under encounter type                                                                                                    |
|----------------------------------------------------------------------------------------------------|----------------------------------------------------------------------------------------------------|
| <section-header><section-header><section-header><section-header><section-header><section-header><section-header></section-header></section-header></section-header></section-header></section-header></section-header></section-header>                                                                                                    | We will select active patients                                                                                                    |
| <complex-block></complex-block>                                                                                                    | Then we will select "Inpatient Readmission<br>Score and "Sort By" filter and hit Apply.                                                                                                    |
| <section-header><section-header><section-header><section-header><section-header><section-header><section-header><section-header><section-header><section-header><section-header></section-header></section-header></section-header></section-header></section-header></section-header></section-header></section-header></section-header></section-header></section-header> | We are now looking at the list of active inpatients<br>in NYUMC by order of highest 30-day<br>readmission risk.<br>The highest risk patients should have their care<br>proactively coordinated post discharge.<br>Clicking on first patient will bring up their details<br>in the same workflow manner as we explored in<br>Population Health Management Workflow |

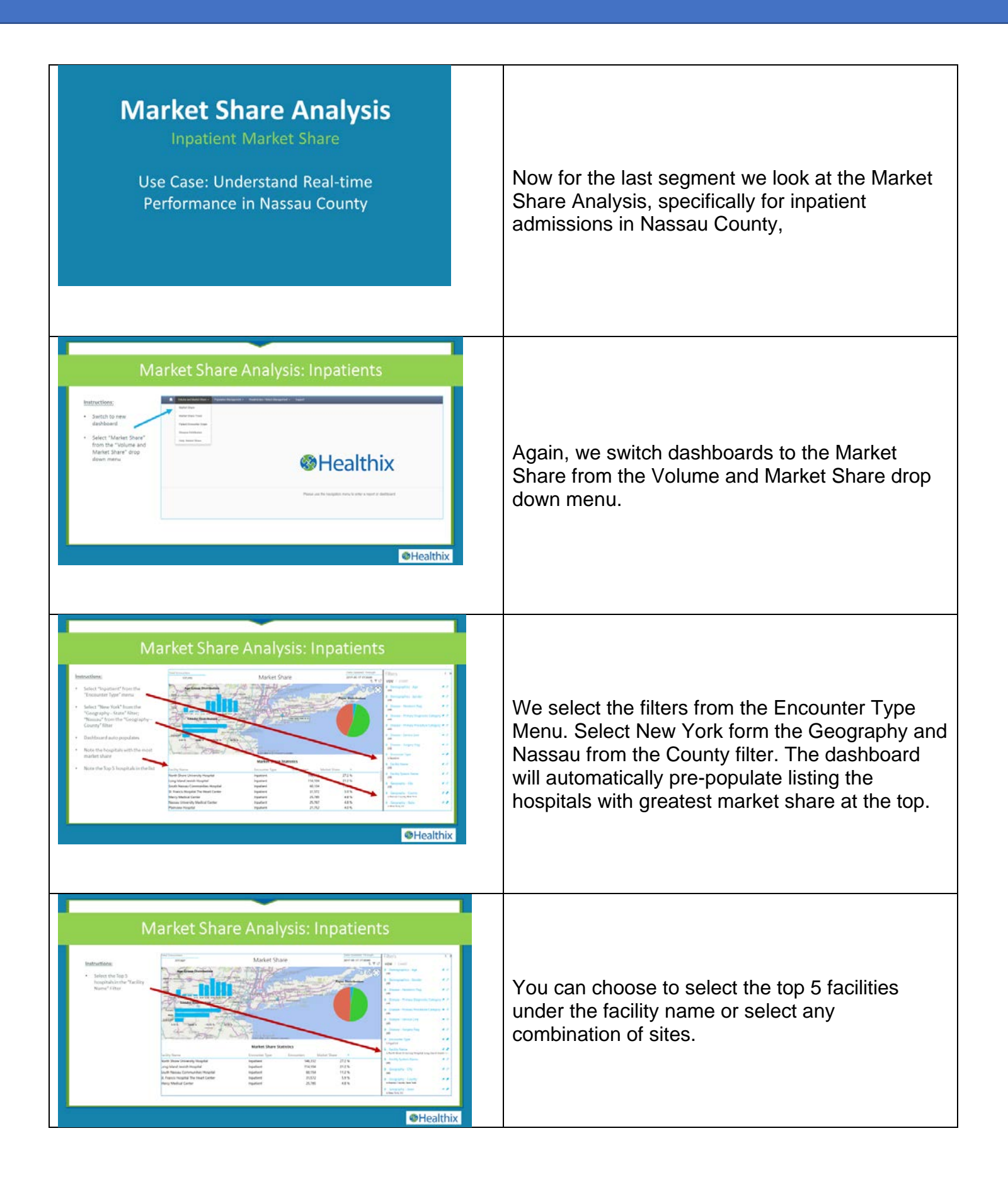